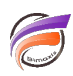

# Changement du mot de passe utilisateur oublié dans DivePort

# Description

Cette astuce s'applique à la version 6.4.41 ou supérieure de DivePort.

#### Coté administrateur :

Avant d'activer la possibilité de changer en ligne un mot de passe perdu, il faut vérifier dans DI-Config que les utilisateurs aient la possibilité de changer leur mot de passe:

| User Properties                                 |  |  |  |
|-------------------------------------------------|--|--|--|
| Profile Security Diveline Settings              |  |  |  |
| 🙂 Aymeric                                       |  |  |  |
| Password:                                       |  |  |  |
| Verify Password                                 |  |  |  |
| C Administrator User                            |  |  |  |
|                                                 |  |  |  |
| User must change password at next login         |  |  |  |
| User cannot change password                     |  |  |  |
| Password never expires                          |  |  |  |
| Account is disabled                             |  |  |  |
| Account is looked out Set Authentication to DWN |  |  |  |
| Functionality Level Advanced                    |  |  |  |
| Disable NetDiver access                         |  |  |  |
| OK Annuler Appliquer                            |  |  |  |

et que leur adresse email soit renseignée :

| User Properties                    |   |  |  |
|------------------------------------|---|--|--|
| Profile Security Diveline Settings |   |  |  |
| 🙂 Aymeric                          |   |  |  |
| Full Name:                         |   |  |  |
| Short Name:                        |   |  |  |
| Description:                       |   |  |  |
|                                    |   |  |  |
| E-Mait a thibaut@difrance.com      |   |  |  |
|                                    |   |  |  |
| Created by: admin                  | Π |  |  |
| Created date: 2015-01-21 12:28:2   |   |  |  |
| Created by address: 127.0.0.1      |   |  |  |
| Modified by: admin                 |   |  |  |
| Modified date: 2015-01-21 12:28:2  |   |  |  |
| Modified by address: 127.0.0.1     |   |  |  |
|                                    | 1 |  |  |
| OK Annuler Appliquer               | ] |  |  |

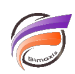

Ensuite, faites une copie de sauvegarde du fichier atlcfg.cfg.

Dans l'objet *Main* du fichier *atlcfg.cfg*, rajouter les lignes suivantes :

```
password_reset_enabled="TRUE",
```

"Voici le lien de réinitialisation de votre mot de passe via DivePort !",

Optionnellement, vous pouvez rajouter dans le fichier atlcfg.cfg, la ligne suivante :

#### password\_reset\_email\_validity=20,

pour indiquer la durée de validité, en minutes, du lien proposé dans le courriel (par défaut 60 minutes)

Enregistrez les modifications apportées au fichier puis redémarrez le service DiveLine.

Coté utilisateur :

Dorénavant lorsque vous vous connectez à la page d'accueil du portail, la mention *Mot de passe oublié ?* apparait :

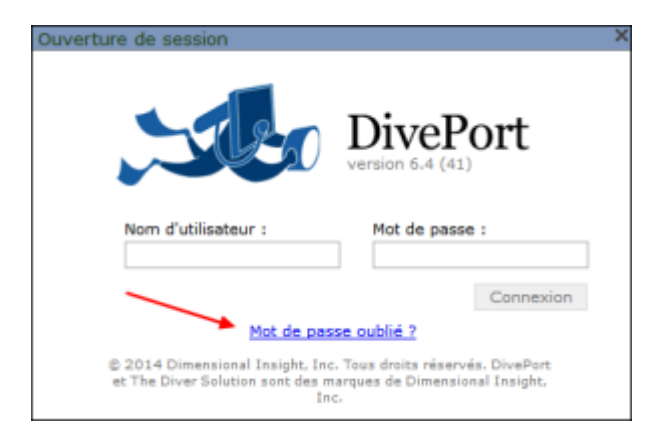

Un clic sur cette mention fait apparaitre le dialogue suivant :

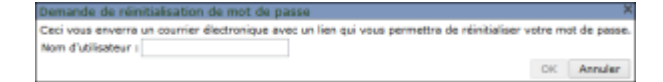

## Renseignez le nom d'utilisateur puis cliquez sur OK.

Un nouveau dialogue apparait :

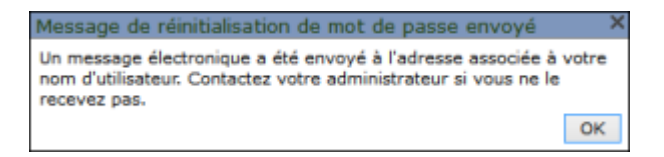

Cliquez sur OK puis ouvrez votre messagerie. Un courriel de la forme suivante devrait apparaitre :

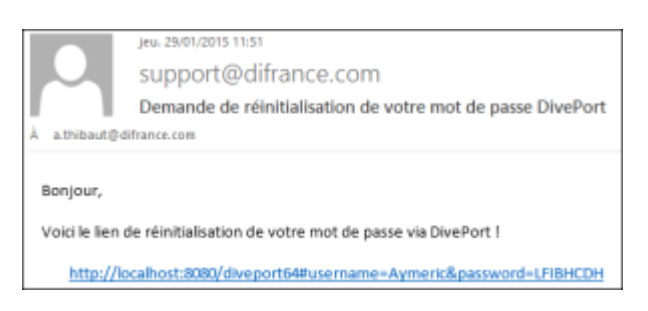

# Cliquez sur le lien proposé.

Le navigateur web par défaut s'ouvre sur une page affichant la boite de dialogue suivante :

| Édition du mot de passe                                  |         |  |
|----------------------------------------------------------|---------|--|
| Vous pouvez maintenant réinitialiser votre mot de passe. |         |  |
| Nom d'utilisateur :                                      | Aymeric |  |
| Nouveau mot de passe :                                   |         |  |
| Confirmer le nouveau mot de passe                        | :       |  |
|                                                          | OK      |  |

Renseignez alors le nouveau mot de passe et sa confirmation puis validez en cliquant sur OK.

Vous pouvez maintenant vous connecter au portail avec votre nouveau mot de passe.

## Tags

1. DivePort